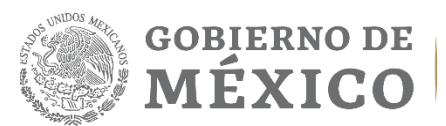

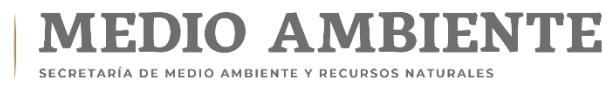

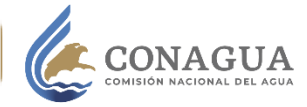

# Manual del Sistema electrónico de citas.

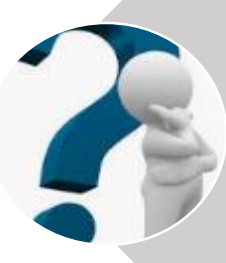

#### ¿Qué es el Sistema de Citas?

Es un sistema que te permite agendar una cita a través de internet, a fin de que seas atendido por un experto funcionario de CONAGUA, en el horario y oficina de tu preferencia, sin filas ni tiempos de espera.

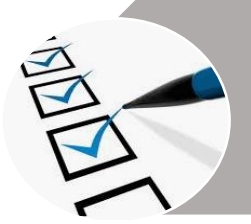

#### ¿Qué necesito para agendar una cita?

Para agendar necesitarás tu RFC, clave CURP (opcional), y un correo electrónico para recibir la confirmación de la cita.

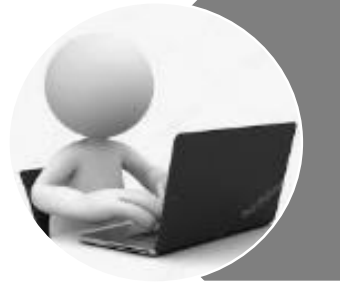

### ¿Cómo lo hago?

Sencillo, sigue los siguientes pasos.

- 1. Ingresa al Sistema electrónico de citas: <u>https://citas.conagua.gob.mx/citas/</u>
- 2. Elige la opción Registrar una cita.

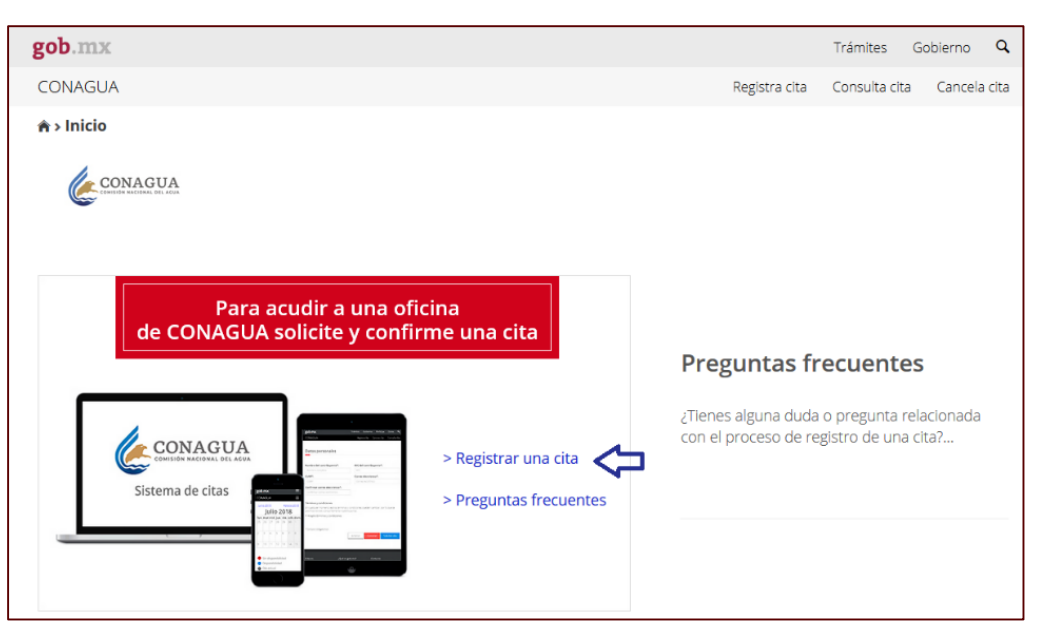

- 3. Selecciona la oficina de tu preferencia dando click en el botón + (símbolo de suma)
- 4. Elige dentro del menú las oficinas disponibles.
- 5. Una vez seleccionada da click en botón "siguiente".

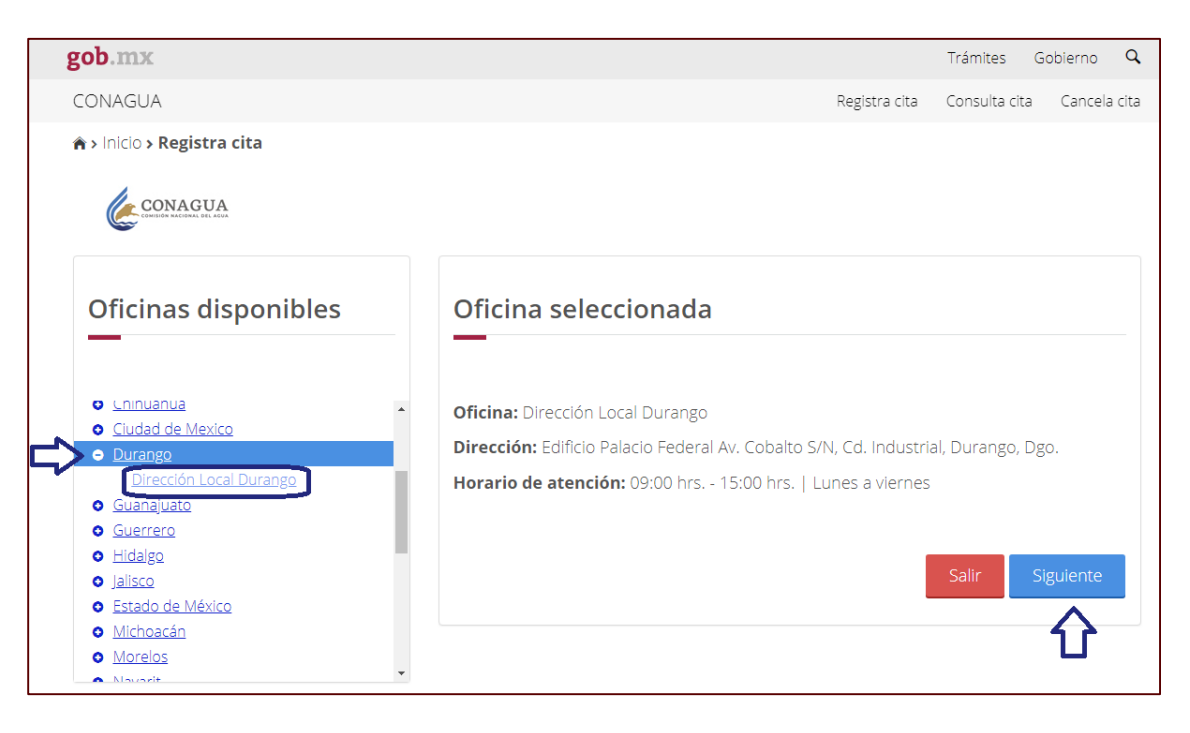

6. Ingresa tus datos personales: Nombre, RFC, correo electrónico y confirmación del mismo.

| g | ob.mx                                           |      |           |          |              |           |          | Trá           | mites (     | Gobierno  |
|---|-------------------------------------------------|------|-----------|----------|--------------|-----------|----------|---------------|-------------|-----------|
| C | CONAGUA                                         |      |           |          |              |           | Registra | cita Cor      | nsulta cita | Cancela   |
| 1 | Inicio > Registra cita                          |      |           |          |              |           |          |               |             |           |
|   |                                                 |      |           |          |              |           |          |               |             |           |
|   | Datos personales                                | Asig | naciór    | n de ci  | ta           |           |          |               |             |           |
|   | Nombre del contribuyente*:                      |      | Julio 201 | 9        | Ago          | sto 2019  | )        | <u>Septie</u> | embre 20    | <u>19</u> |
|   | Juan López López                                |      | dom.      | lun.     | mar.         | mié.      | jue.     | vie.          | sáb         |           |
|   | Registro Federal de Contribuyentes<br>(RFC)*:   |      | 28        | 29       | 30           | 31        | 1        | 2             | 3           |           |
|   | LOLJ021087P61                                   |      | 4         | 5        | 6            | 7         | 8        | 9             | 10          |           |
|   | Clave Única de Registro de<br>Población (CURP): |      |           | 10       | 10           |           | 45       | 4.5           | 47          |           |
|   | LOLJ021087MDFRRV02                              |      | 11        | 12       | 13           | 14        | 15       | 16            | 17          |           |
|   | Correo electrónico*:                            |      |           |          |              |           |          |               |             |           |
|   | juanlops@yahoo.com                              |      | 18        | 19       | 20           | 21        | 22       | 23            | 24          |           |
|   | Confirmar correo electrónico*:                  |      | 25        | 26       | 27           | 28        | 29       | 30            | 31          |           |
|   | juanlops@yahoo.com                              |      |           |          |              |           |          |               |             |           |
|   |                                                 |      |           |          |              |           |          |               |             |           |
|   |                                                 |      | Dispo     | onible 📕 | No laborable | e 📕 No di | sponible |               |             |           |

#### 7. Es momento de agendar:

Elige el horario de tu cita y el día, puede ser desde un día antes de tu visita o si lo prefieres, hasta con dos semanas de anticipación.

Lo días marcados en color azul, corresponden a las fechas disponibles.

- a) Elige del catálogo el trámite que realizarás.
- b) Ingresa el código de seguridad Captcha, si no te resulta clara la imagen, puedes dar click en el botón actualizar para generar otro código.

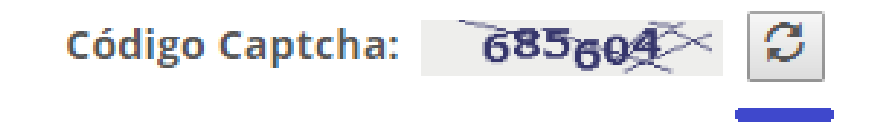

| gob.mx                                          |                                                                                                    |              |              |         |                                                                      | Trán                                     | nites Go             | bierno  | ٩    |
|-------------------------------------------------|----------------------------------------------------------------------------------------------------|--------------|--------------|---------|----------------------------------------------------------------------|------------------------------------------|----------------------|---------|------|
| CONAGUA                                         |                                                                                                    |              |              |         | Registra (                                                           | cita Cons                                | sulta cita           | Cancela | cita |
| Datos personales                                | Asignació                                                                                                    | n de ci      | ta           |         |                                                                      |                                          |                      |         |      |
| Nombre del contribuyente*:                      | Agosto                                                                                                    | 2019         | Sept         | tiembre | 2019                                                                 | <u>Oct</u>                               | tubre 2019           | 2       |      |
| Juan López López                                | dom.                                                                                                    | lun.         | mar.         | mié.    | jue.                                                                 | vie.                                     | sáb.                 |         |      |
| Registro Federal de Contribuyentes<br>(RFC)*:   | 1                                                                                                    | 2            | 3            | 4<br>a  | 5                                                                    | 6                                        | 7                    |         |      |
| LOLJ021087P61                                   | 8                                                                                                    | 9            | 10           | 11      | 12                                                                   | 13                                       | 14                   |         |      |
| Clave Única de Registro de<br>Población (CURP): | 45                                                                                                    | 10           | 17           | 10      |                                                                      | 20                                       | 04                   |         |      |
| LOLJ021087MDFRRV02                              | 15                                                                                                    | 10           | 17           | 18      | 19                                                                   | 20                                       | 21                   |         |      |
| Correo electrónico*:                            | 22                                                                                                    | 22           | 24           | 25      | 26                                                                   | 27                                       | 20                   |         |      |
| juanlops@yahoo.com                              | 22                                                                                                    | 23           | 24           | 25      | 20                                                                   | 27                                       | 28                   |         |      |
| Confirmar correo electrónico*:                  | 29                                                                                                    | 30           | 1            | 2       | 3                                                                    | 4                                        | 5                    |         |      |
| juanlops@yahoo.com                              |                                                                                                    |              |              |         |                                                                      |                                          |                      |         |      |
|                                                 | Disperimentary     Fecha seleccion     12/9/2019     Oficina seleccion     Dirección Local     Código Captcha | onible ada*: | No laborable |         | sponible<br>orarios di<br>11:00<br>ámite a r<br>Presentaci<br>131045 | sponibles<br>ealizar:<br>ón de decl<br>d | *:<br>C<br>araciones | de p    |      |

8. Acepta términos y condiciones, si deseas consultarlos da click en las letras resaltadas en color azul, y da click en Solicitar cita.

| gob.mx                                                                                                    |                                                      | Trámites Gobierno 🔍                      |
|----------------------------------------------------------------------------------------------------|------------------------------------------------------|------------------------------------------|
| CONAGUA                                                                                                    |                                                      | Registra cita Consulta cita Cancela cita |
|                                                                                                    | Fecha seleccionada*:                                 | Horarios disponibles*:                   |
|                                                                                                    | Oficina seleccionada:                                | Trámite a realizar:                      |
|                                                                                                    | Dirección Local Durango                              | Presentación de declaraciones de p. 🔻    |
|                                                                                                    | Código Captcha:                                      | 131045                                   |
| Términos y condiciones<br>En cualquier momento los <u>términos y condicione</u><br>& Acepto términos y condiciones | <u>es</u> pueden cambiar, por lo que te pedimos revi | ses constantemente nuestro portal.       |
| *Campos obligatorios                                                                                               |                                                      | Salir Anterior Solicitar cita            |

**9.** ¡Listo! Tienes una cita asignada en CONAGUA con un número de folio que se envió al correo que registraste, ingresa a tu correo para ver la confirmación.

| gob.mx                                                                                                    |               | Trámites     | Gobierno    | ٩   |
|----------------------------------------------------------------------------------------------------|---------------|--------------|-------------|-----|
| CONAGUA                                                                                                    | Registra cita | Consulta cit | a Cancela c | ita |
| ♠ > Inicio > Registra cita                                                                                                    |               |              |             |     |
| CONAGUA                                                                                                    |               |              |             |     |
| Asignación de cita                                                                                                    |               |              |             |     |
| Se agendó su cita con folio DUR-/19-0027                                                                                                    |               |              |             |     |
| <b>;Sugerencia!</b> Se le envió un correo electrónico con un link para validar la<br>confirmación de su cita, si no recibe el correo, por favor revise su bandeja de correo<br>no deseado. |               |              |             |     |
|                                                                                                    |               |              |             |     |

**10.** Consulta en tu correo electrónico el formato "CITA REGISTRADA" (lo puedes localizar con el asunto: Cita generada) y da click en la liga para confirmar tu asistencia.

| CITA REGISTRADA                                                                                                    |
|----------------------------------------------------------------------------------------------------|
| Estimad@: Juan López                                                                                                    |
| RFC: LOLJ021087P61                                                                                                    |
| Por medio del presente correo le notificamos los detalles de la cita                                                                         |
| Su solicitud de Cita ha sido generada con el Folic DUR-/19-0027                                                                              |
| Fecha de la Cita: 12/09/2019, Horario de la cita: 11:00                                                                                      |
| Oficina: Dirección Local Durango, Ubicación: Edificio Palacio Federal Av. Cobalto S/N, Cd.                                                   |
| Industrial, Durango, <u>Dgo</u> .                                                                                                    |
| Trámite solicitado: Presentación de declaraciones de pago                                                                                    |
| Requisitos:                                                                                                    |
| Identificación oficial                                                                                                    |
| • RFC                                                                                                    |
| Confirmación de cita (número de folio de cita confirmada)                                                                                    |
| Correo electrónico     Original el consistence del instrumento notarial con el suo es consiste la nomenalidad del                            |
| <ul> <li>Original y copia dei instrumento notarial con el que se acredite la personalidad dei<br/>Representante Legal (si aplica)</li> </ul> |
| Confirma cita                                                                                                    |
| Favor de confirmar su cita en la liga:<br>https://citas.conagua.gob.mx/citas/reg_confirmacita_login.asp                                      |
| Agradecemos llegar con 10 minutos de anticipación a su cita y le sugerimos llevar su confirmación impresa                                    |
| шртсза                                                                                                    |
| Atentamente                                                                                                    |
| CONAGUA                                                                                                    |
| CONAGUA   Comisión Nacional del Agua                                                                                                    |

**11.** Para confirmar ingresa tu RFC, folio asignado y da click en Confirmar cita.

| gob.mx                                     |                |   |               | Trámites    | Gob | pierno  | Q      |
|--------------------------------------------|----------------|---|---------------|-------------|-----|---------|--------|
| CONAGUA                                    |                | R | legistra cita | Consulta ci | ta  | Cancela | a cita |
| 🟦 > Inicio > Confirmar cita                |                |   |               |             |     |         |        |
|                                            |                |   |               |             |     |         |        |
| Confirma tu cita                           |                |   |               |             |     |         |        |
|                                            |                |   |               |             |     |         |        |
| Registro Federal de Contribuyentes (RFC)*: |                |   |               |             |     |         |        |
| LOLJ021087P61                              |                |   |               |             |     |         |        |
| Número de folio de la cita*:               |                |   |               |             |     |         |        |
| DUR-/19-0027                               |                |   |               |             |     |         |        |
| *Campos obligatorios                       | Confirmar cita |   |               |             |     |         |        |
|                                            |                |   |               |             |     |         |        |

### 12. ¡Su cita ha sido confirmada! Puede descargar su acuse.

| gob.mx                                                                 |               | Trámites     | Gobierno   | q    |
|------------------------------------------------------------------------|---------------|--------------|------------|------|
| CONAGUA                                                                | Registra cita | Consulta cit | ta Cancela | cita |
| ♠ > Inicio > Confirmar cita                                            |               |              |            |      |
| CONAGUA                                                                |               |              |            |      |
| Confirmación de cita                                                   |               |              |            |      |
| Su cita ha sido confirmada con éxito con número de folio DUR-/19-0027. |               |              |            |      |
| Descargar acuse                                                        |               |              |            |      |

## Acuse de confirmación.

| Su solicitud de Cita con el Folio DUR-/19-0027 ha sido confirmada                     |
|---------------------------------------------------------------------------------------|
| Nombre del Contribuyente: Juan López López                                            |
| RFC: LOLJ021087P61                                                                    |
| Fecha de la Cita: 12/9/2019 Hora de cita: 11:00,                                      |
| Trámite solicitado: Presentación de declaraciones de pago                             |
| Oficina: Durango / Dirección Local Durango                                            |
| Dirección: Edificio Palacio Federal Av. Cobalto S/N, Cd. Industrial,<br>Durango, Dgo. |
| Atentamente                                                                           |
| CONAGUA                                                                               |
| CONAGUA   Comisión Nacional del Agua                                                  |
|                                                                                       |

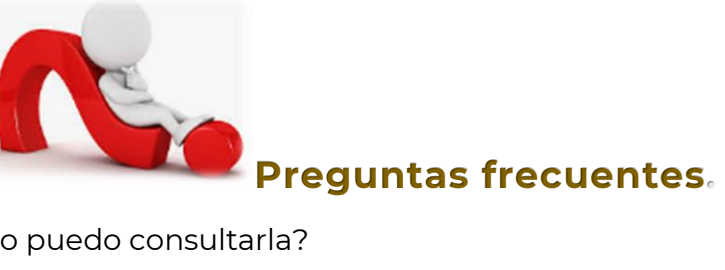

- Olvidé mi cita ¿Cómo puedo consultarla?

Ingresa al Sistema Electrónico de citas, y da click en **Consultar cita** indica tu RFC y folio de confirmación. Te aparecerá el resumen de confirmación de cita, fecha, hora, lugar y tipo de trámite a presentar.

- ¿Puedo cancelar mi cita?

Sí, existen dos formas de cancelar tu cita. Una de ellas es en la página principal del Sistema Electrónico de citas, opción **Cancela cita**, te pedirá tu RFC y folio de confirmación. O si consultaste previamente tu cita, te aparecerá el botón "Cancelar cita". En ambos casos deberás señalar el motivo de cancelación.

Si lo prefieres puedes comunicarte directamente al **800 2662 482**, opción 1, donde con gusto te brindaremos asistencia.